## **Getting US15 Connected with Static IP Address**

## **Static IP Connection**

- 1) Press  $M/ \downarrow$  to display the menu options.
- 2) Arrow right to Comm and press Enter.
- 3) Select Ethernet and press Enter.
- 4) Arrow down to DHCP.
- 6) Press M/ L to turn DHCP OFF.
- 5) Arrow up to IP address and press M/4.
- 6) Enter the desired IP address and use the down to switch between each set.

Example: IP address: (192.168.10.201)

Subnet mask: (255.255.255.0)

Gateway address: (0.0.0.0)

- 7) Arrow down until "Confirm (OK)" is highlighted and press M/↓ .
- 8) Repeat steps 5 through 7 for subnet mask, gateway, and DNS.

| Main Menu             |                |                      |                  |
|-----------------------|----------------|----------------------|------------------|
| User Mgt.             | сомм.          | System               | Personalize      |
| Data Mgt.             | USB<br>Manager | Attendance<br>Search | Short<br>Message |
|                       | ➡              |                      |                  |
|                       | Comm.          |                      |                  |
| Ethernet              |                |                      |                  |
| 🥯 Serial Comm         |                |                      |                  |
| PC Connection         |                |                      |                  |
| Wireless Network      |                |                      |                  |
| Cloud Server Settings |                |                      |                  |
| 📷 Wiegand Setup       |                |                      |                  |
|                       |                |                      |                  |
|                       | Ethernet       |                      |                  |
| IP Address            |                |                      | 192.168.10.124   |
| Subnet Mask           |                |                      | 255.255.255.0    |
| Gateway               |                |                      | 192.168.10.254   |
| DNS                   |                |                      | 8.8.8.8          |
| TCP COMM.Port         |                |                      | 4370             |
| DHCP                  |                |                      | ON               |